杭州领挚科技有限公司

# 挚盒 04MD(16x16)用户手册

V1.0

E-mail: info@linkzill.com

Web: www.linkzill.com

## 挚盒 04MD(16x16)用户手册

### 产品概览

本产品主要用于阵列发光器件的信号驱动,最大支持16\*16分辨率的阵列驱动。可提供16路行选信号、16路列给信号、2路直流偏置信号。通过无线蓝牙模块,由安卓手机终端,通过自主设计的 APP 将编译好的阵列信号传输至阵列发光器件上,以实现器件的自定义发光。搭配配套的薄膜晶体管阵列芯片,可实现QLED、钙钛矿 LED 等新型发光器件的显示发光。

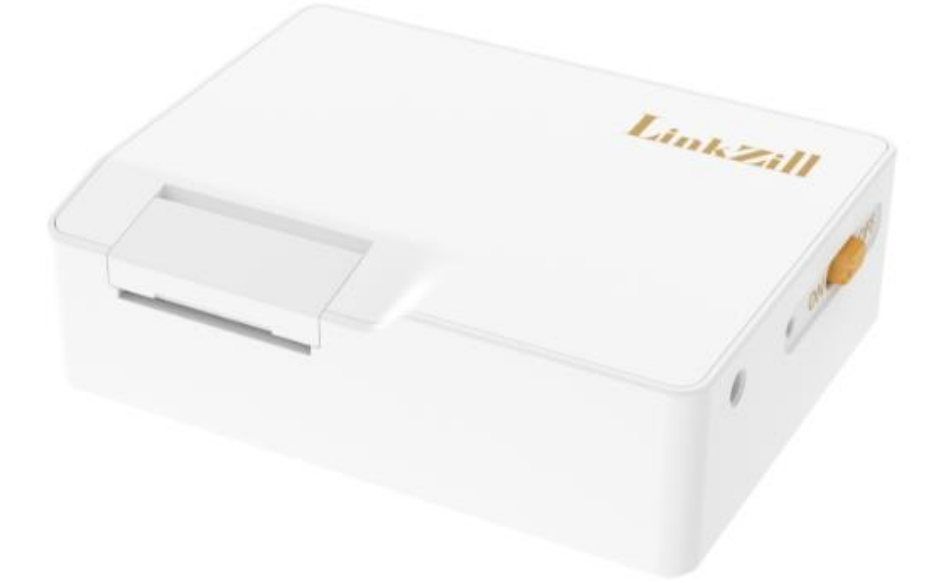

| 项目     | 规格                                                                                               |
|--------|--------------------------------------------------------------------------------------------------|
| L*W*H  | 110×84×34 mm                                                                                     |
| 净重     | 300 g                                                                                            |
| 充电接口   | DC002-1.3                                                                                        |
| 数据规格   | 16 路脉冲电压(行选信号),电压调节范围:-14V~+14V<br>16 路脉冲电压(列给信号),电压调节范围:-10V~+10V<br>2 路直流偏置电压,电压调节范围:-14V~+14V |
| 数据通信方式 | 蓝牙无线通讯                                                                                           |
| 数据显示载体 | 手机/平板 (Android 9.0 以上操作系统、6GB 以上运行内存)                                                            |
| 显示形式   | 字符、棋盘格、全亮、全灭                                                                                     |
| 续航时间   | 常温下,连续工作大于4小时                                                                                    |
| 刷新速率   | 60Hz                                                                                             |

### 产品清单

| X1 |
|----|
| X1 |
| X1 |
|    |

### 接口信息说明

60Pin FPC 接口引脚信息 (左→右):

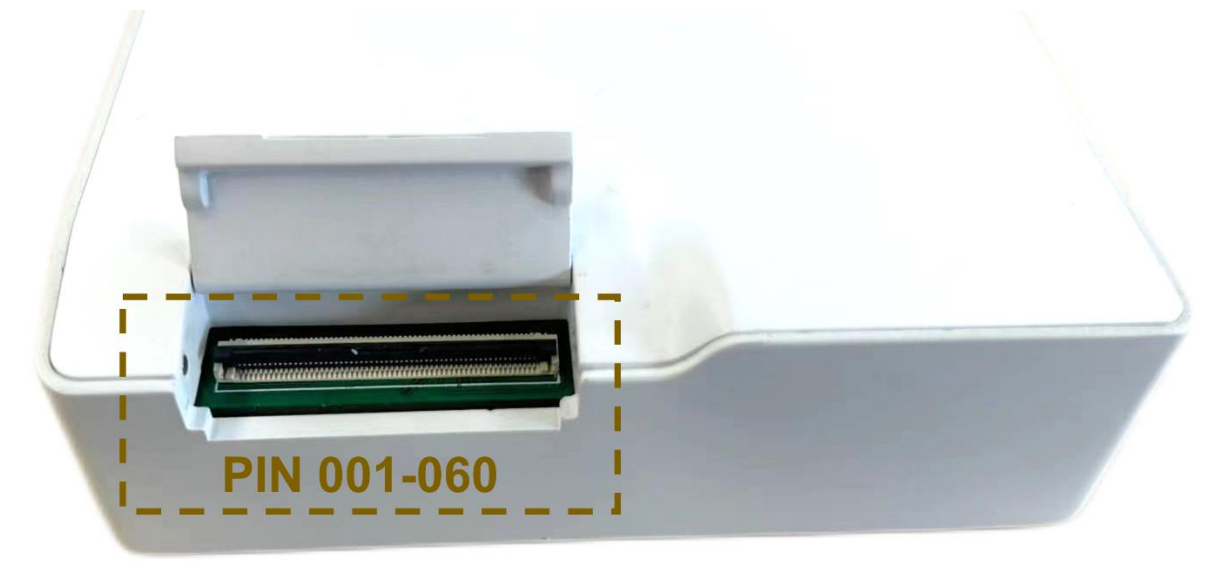

| 引脚<br>编号 | 001-008 | 009-010 | 011-012 | 013-043 的奇数 | 014-044 的偶数 | 045-060    |
|----------|---------|---------|---------|-------------|-------------|------------|
| 定义       | DUMMY   | Vss     | Vdd     | GND         | 16 路脉冲列给信号  | 16 路脉冲行选信号 |

- 2 路直流偏置电压, APP 设置界面中的 Vdd 为器件的负载电压, APP 设置界面的 Vss 为器件共电极的 电压, 电压调节范围: -14~+14V。在与 LinkZill 的器件匹配使用的时候, 建议 Vdd/Vss 设置为 3V/-3V。
- 16 路列给信号, APP 设置界面中 Vh 对应于列信号打开时对应的电压, APP 设置界面中的 VI 对应于列 信号关闭时对应的电压, 电压调节范围: -10~+10V。在与 LinkZill 的器件匹配使用的时候, 建议 Vh/VI 设置为 5V/-5V。
- 16 路行选信号, APP 设置界面中的 Von 对应于行信号选通时对应的电压, APP 设置界面中的 Voff 对应于行信号非选通时对应的电压, 电压调节范围: -14~+14V。在与 LinkZill 的器件匹配使用的时候, 建议 Von/Voff 设置为 8V/-8V。

### 产品使用方法

#### 1. APP 下载安装:

通过我司提供的安装包.apk 文件来安装(使用微信传输的.apk 文件需要在文件管理里面找到安装包重命名 去掉文件名后缀.apk.1 中的".1",使其后缀为.apk 方可进行安装)。

▲ 该 APP 仅限安卓系统(Android 9.0 或更高版本)、运行内存大于等于 6GB 的手机使用。为了正常运 行程序, APP 安装及首次运行时需要获取用户蓝牙、定位、存储读写等权限。上述权限请求不会影响手机 安全,请放心开启。

2. 连接器件:

**注: 以下操作是以配套的 16\*16 QLED 发光器件(薄膜晶体管阵列上集成量子点发光材料)为例进行说明。** a. 在连接 TFT 器件与系统前,请确认系统设备处于未开启状态(电源开关拨至 OFF)下。

**b.** 翻起盖板并将器件的 FPC 接口与系统设备连接,请确认 FPC 接口的金色触点向下,黑色一面向上。 **c.** 关闭盖板。

#### 3. 连接系统:

**a.** 将挚盒 04MD (16×16) 电源开关拨至 ON,此时设备白色指示灯启亮。若指示灯或屏幕没有响应,表 明设备电池电量不足,请对设备进行充电。

**b.** 打开手机或平板的蓝牙, 打开 APP。点击右上角蓝牙按钮, 在弹出的窗口栏内寻找并连接设备蓝牙, 设备蓝牙名称为"MD16-编号", 输入蓝牙密码"1234", 即可完成蓝牙连接。

#### 4. 开始测试:

#### 注: 该操作是以配套的 16\*16 QLED 发光器件(薄膜晶体管阵列上集成量子点发光材料)为例进行说明。

a. 点击"Settings"设置按钮,可以设置 Von、Voff、Vdd、Vss、Vh 以及 VI 的电压。示例的 16\*16 QLED 发光器件的设置条件为: Von/Voff 设为 8V/-8V, Vdd/Vss 设为 3V/-3V, Vh/VI 设为 5V/-5V, 按下"Confirm" 按钮完成设置。(如下图所示)

|         | Set | tings    | ×  |
|---------|-----|----------|----|
| Von(V): | 8   | Voff(V): | -8 |
| Vdd(V): | 3   | Vss(V):  | -3 |
| Vh(V):  | 5   | VI(V):   | -5 |
|         | C   | onfirm   |    |
| ettin   | gs  | III AU   |    |

4/5 领挚科技・LinkZill

**b.** 点击"All ON"按钮,可以实现整面所有像素点亮;再次点击,则整面所有像素全灭。

**C.** 点击"Checkerboard"按钮,可以实现棋盘格显示;再次点击,则交换棋盘格内像素的亮灭;再次点击,则整面所有像素全灭。

**d.** 点击"Character"按钮, 会弹出字符输入窗口, 输入对应字符后, 点击"Confirm"按钮, 则实现字符的显示。 每个汉字字符占据 16\*16 个像素, 每个非汉字字符占据 16\*8 个像素。16\*16 的器件最多可同时显示 1 个汉 字或者 1 个非汉字, 若所输入的字符超过可同时显示的数量, 则系统会按顺序交替显示。比如: 若输入了 10 个汉字, 先显示第 1 个汉字, 然后依次显示第 2~10 个汉字, 然后再跳回第 1 个汉字, 依次循环。

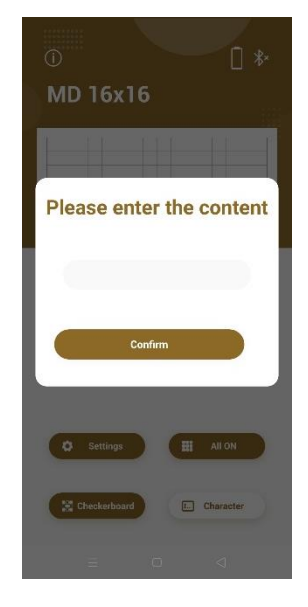

### 注意事项:

- 🛕 请勿在充电的同时使用,以免因充电引入电磁干扰。测试环境、待测物、夹具需保持干燥、洁净。
- 🛕 充电请使用原装充电适配器,以免引起设备损毁。
- 🛕 正在充电时,设备充电指示灯为红色;充满时,指示灯变绿。电量从 0% 充到 100%大概需要 3 小时左
- 右,充满后请及时移除充电设备,以免造成设备损伤。
- 🛕 请勿在高温高湿环境下使用,请勿将设备投入水中或火中,以免引起设备损毁或爆炸。
- 🛕 请勿剧烈摇晃设备,请勿从高处跌落设备,以免引起设备损毁。